## NSE- Fresh Purchase Plus SIP Registration Process

**Step 1:** Email will be received from Finance Square:

Email contains the following subject "Trade Order Confirmation". Click on "Click Here" link.

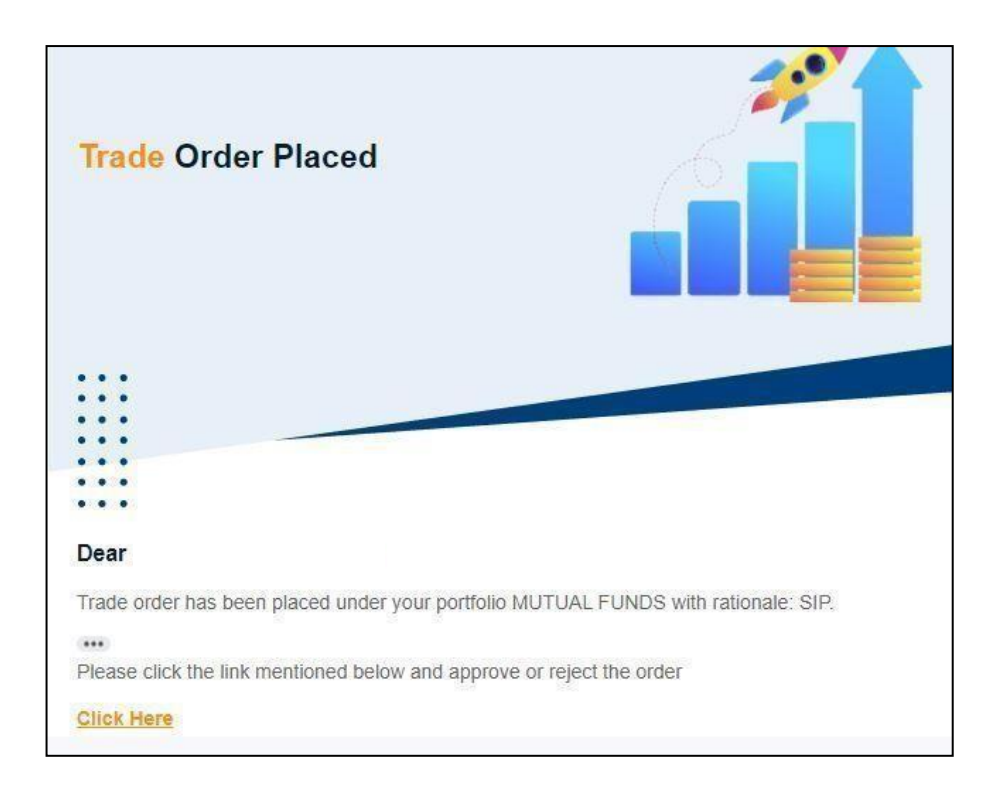

Step 2: Verify the trade order via Mobile Number on Finance Square Window

| -1         | SQUAR         | RE |
|------------|---------------|----|
| V          | erify Trade   |    |
| Enter Your | Mobile Number |    |
|            |               | 0  |

**Step 3:** Click on **"Approve"** button to approve the trade order.

|                   |                    |           | Trade Ord   | ler Approval |        |            |            |           |                     |
|-------------------|--------------------|-----------|-------------|--------------|--------|------------|------------|-----------|---------------------|
|                   |                    |           | Ration      | nale : SIP   |        |            |            |           |                     |
| Product S<br>Type | Scheme Name        | To Scheme | Folio No    | OrderType    | Amount | Start Date | End Date   | Frequency | Num. of Installment |
| MF IG             | CICI PRU LIQUID GR |           | 28324104/76 | SIP          | 100    | 05/10/2023 | 05/03/2024 | MONTHLY   | 5                   |

**Step 4:** After pressing the **"Approve"** button the window will display the following message (Image Below)

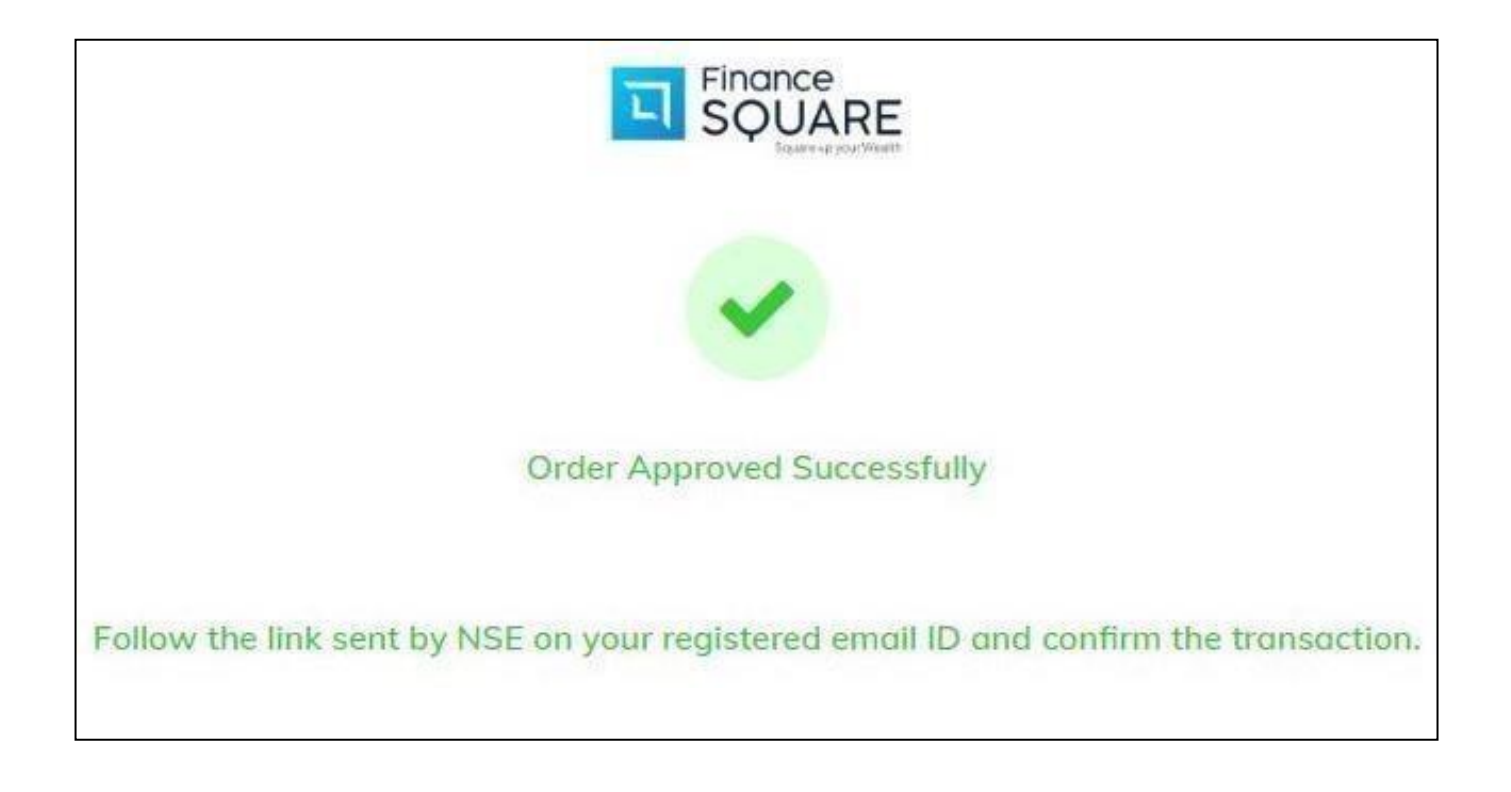

### Step 5: Wait for an Email from NSE-MF:

## The Email contains the following subject "Purchase - Online Payment Request".

Click on "Online Payment of MFS Application"

| Purcha               | ise - Oi          | nline                        | Payn                                                                                                    | nen    | t Re                    | quest - 16967                                      | 183 -              | Pri    | mary           | y Holde              | er Inbox ×           |             |                         |                            |
|----------------------|-------------------|------------------------------|----------------------------------------------------------------------------------------------------|--------|-------------------------|----------------------------------------------------|--------------------|--------|----------------|----------------------|----------------------|-------------|-------------------------|----------------------------|
| MFS Purch            | hase Conf         | irmatio                      | n <nsen< td=""><td>mf@n:</td><td>se.co.in</td><td>2</td><td></td><td></td><td></td><td></td><td></td><td></td><td></td><td>11:55 (2 hours ago)</td></nsen<> | mf@n:  | se.co.in                | 2                                                  |                    |        |                |                      |                      |             |                         | 11:55 (2 hours ago)        |
| Dear<br>Greetings fr | om NSE.           |                              |                                                                                                    |        |                         |                                                    |                    |        |                |                      |                      |             |                         |                            |
| Your MF dist         | ributor/advi      | sor ARN-2                    | 273406 h                                                                                                    | as sub | mitted                  | the below transaction on                           | 1 25-Sep-2         | 2023   | through        | NMF on your          | behalf               |             |                         |                            |
| Payment<br>Ref. No.  | User Trxn.<br>No. | Trans<br>Type                | action                                                                                                    | Folio  | Fund<br>Name            | Scheme Name                                        | Dividend<br>Option | 1      | Amount         | Payment<br>Bank Name | Payment 8<br>A/c No. | ank         | Investment<br>Bank Name | Investment Bank<br>A/c No. |
| 16967183             | 234426822         | 3 Purch                      | iase                                                                                                    |        | PPFAS<br>Mutual<br>Fund | Parag Parikh Liquid<br>Fund Regular Plan<br>Growth | Not<br>Applicat    | ole    | 1000 HDFC Bank |                      |                      | 22          | HDFC Bank<br>Ltd        |                            |
| 1                    |                   |                              |                                                                                                    |        | L                       | NL                                                 | Лс;                |        |                | 1                    |                      |             | 1                       |                            |
| SIP From D           | ate SIP Te        | Date                         | Total i                                                                                                    | nstalm | ient                    | UMRN No.                                           | Fre                | eque   | ncy Pe         | eriod Day            | SIP Amount           | ACH E       | sanik Name              | ACH Bank A/c No.           |
| 05-Oct-202           | 3 05-0            | t-2024                       | 13                                                                                                    |        | 5<br>58                 | HDFC7011209230008999                               | 9 Mo               | onthly | / 05           | 5                    | 1000                 | 0 HDFC Bank |                         |                            |
| The paymen           | nt mode has i     | been sele<br><u>Applicat</u> | cted as i                                                                                                    | Online | Fund t                  | ransfer. Please click the I                        | below link         | k for  | making t       | the payment          | : online from        | your int    | ernet banking           | account.                   |

Once you click on "Online Payment of MFS Application" you will be re-directed to your

Net-Banking website (E.g.- HDFC Bank) to make initial payment.

|                                                                                                    | HDFC B                                                                                      | BANK                                                |
|----------------------------------------------------------------------------------------------------|---------------------------------------------------------------------------------------------|-----------------------------------------------------|
|                                                                                                    | Pay through HDFC Ba                                                                         | ank NetBanking                                      |
| ogin to NetBanking                                                                                                    |                                                                                             |                                                     |
| Customer ID/ User ID                                                                                                    | tomer ID                                                                                    | Norton<br>SECURED<br>powered by Symantec            |
|                                                                                                    | CONTINUE                                                                                    | Your security is of utmost importance.<br>Know More |
| Dear Customer,<br>Welcome to the new login page of<br>Its lighter look and feel is designed<br>user experience. Please continue t<br>and password. | HDFC Bank NetBanking.<br>I to give you the best possible<br>to login using your customer ID |                                                     |

Enter the credentials to make the payment.

# HDFC BANK

#### Electronic Payment Facility

You have requested for an electronic payment to the following vendor using your HDFC Bank NetBanking account. Please choose your account (to be debited by the purchase value and service charge) from the list below.

Note: The available balance displayed includes the overdraft limit (if any) in your account. It does not include any fund marked for hold.

| rom Account:        |                                                                                                  |
|---------------------|--------------------------------------------------------------------------------------------------|
| Vendor Name:        | BILLDKNATIONALSECURI                                                                             |
| Amount:             | INR 1000.00                                                                                      |
| Service Charge:     | INR 0.00                                                                                         |
| Cancel              | Confirm 🗸                                                                                        |
| Important: Should y | ou come across any error in the payment made to the website please contact the concerned website |
|                     | Copyright HDFC Bank Ltd. Terms and Conditions   Privacy Policy                                   |
|                     | sopringing that is bound and the and contained in through the p                                  |

Once you confirm the payment and funds has been debited from your bank account, Bank's Net Banking website will be re-directed to NSE MF Platform and will show the Payment Status as **"Success"** 

| 🔇 NSE   ML | itual Fund<br>atform                | ABOUT SSL CERTIFICATES |
|------------|-------------------------------------|------------------------|
|            | Online Payment Process Confirmation |                        |
|            | Payment Reference Number            | 16967183               |
|            | Investor Name                       |                        |
|            | Transaction Amount                  | 00001000.00            |
|            | Payment Status                      | SUCCESS                |
|            | Prir                                | ntSlip                 |

Post this confirmation also check whether you have received 2 Email's from NSE MF

# Email 1- It contains the following subject – "Purchase - MFS Online Payment Confirmation" (Image Below)

| Purchas                     | se - MFS                             | S Online            | e Pay                                                                                                    | ymer                    | t Confirmatio                                      | on - 16            | 96718      | 33 Inbox ×              |                |                             |                                                                                                    |   |
|-----------------------------|--------------------------------------|---------------------|----------------------------------------------------------------------------------------------------|-------------------------|----------------------------------------------------|--------------------|------------|-------------------------|----------------|-----------------------------|----------------------------------------------------------------------------------------------------|---|
| MFS Online<br>to me, FINAN  | e Purchase<br>CESQUARE.IN            | Confirmat           | ion <ns< th=""><th>senmf@n</th><th>se.co.in&gt;</th><th></th><th></th><th></th><th></th><th>C</th><th>₽ 11:57 (3 hours ago)</th><th>7</th></ns<> | senmf@n                 | se.co.in>                                          |                    |            |                         |                | C                           | ₽ 11:57 (3 hours ago)                                                                                           | 7 |
| Dear<br>Thank you yo        | n much for d                         | possing to tr       | acast o                                                                                                    | D NIME II               |                                                    |                    |            |                         |                |                             |                                                                                                    |   |
| mank you ve                 | ry mach for c                        | loosing to th       | insuce o                                                                                                    | 411990 11.              |                                                    |                    |            |                         |                |                             |                                                                                                    |   |
| Transaction R               | leference: 169                       | 67183               |                                                                                                    |                         |                                                    |                    |            |                         |                |                             |                                                                                                    |   |
| Your MF distri              | ibutor/advisor                       | ARN-273406          | has sub                                                                                                    | mitted e                | lectronically the purcha                           | ise applicat       | tion throu | gh NMF II on y          | our behalf for | the below transact          | ions:                                                                                                    |   |
|                             |                                      |                     |                                                                                                    |                         | 1                                                  | -                  |            |                         |                |                             | 1                                                                                                    |   |
| Payment<br>Ref. No.         | User Tron.<br>No.                    | Transaction<br>Type | Folio                                                                                                    | Fund<br>Name            | Scheme Name                                        | Dividend<br>Option | Атока      | nt Payment<br>Bank Name | Payment Ba     | ank investment<br>Bank Name | investment Bank<br>A/c No.                                                                                      |   |
| 16967183                    | 6967183 2344268223 Fresh<br>Purchase |                     |                                                                                                    | PPFAS<br>Mutual<br>Fund | Parag Parikh Liquid<br>Fund Regular Plan<br>Growth | Not<br>Applicable  | 1000       | HDFC Bank<br>Ltd        |                | HDFC Bank<br>Ltd            |                                                                                                    |   |
|                             | n                                    | 1                   |                                                                                                    |                         | A                                                  | /L                 |            |                         |                |                             |                                                                                                    |   |
|                             |                                      |                     |                                                                                                    | CONTRACT OF             | UMPN No                                            | Free               | luency     | Period Day              | SIP Amount     | ACH Bank Name               | ACH Bank A/c No.                                                                                                |   |
| SIP From Dat                | te SIP To D                          | ate Tota            | l Instalr                                                                                                    | nent                    |                                                    |                    |            |                         |                |                             | Contraction of the second second second second second second second second second second second second second s |   |
| SIP From Dat<br>05-OCT-2023 | te SIP To D<br>3 05-OCT-             | ate Tota<br>2024 13 | i Instalı                                                                                                    | nent                    | HDFC7011209230008999                               | 9 OM               |            | 05                      | 1000           | HDFC Bank Ltd               |                                                                                                    |   |

# **Email 2** - It contains the following subject – "Purchase - ONLINE Transaction Authorization Confirmation" (Image Below)

| Purchas                           | e - ONL                             | INE Trans                           | sac              | tion Auth                             | noriz              | zatior                    | Con                      | firmatic                           | n - 16                      | 96718         | 3                       | Inbox ×                 |                      |                | 9       | Z    |
|-----------------------------------|-------------------------------------|-------------------------------------|------------------|---------------------------------------|--------------------|---------------------------|--------------------------|------------------------------------|-----------------------------|---------------|-------------------------|-------------------------|----------------------|----------------|---------|------|
| nsenmf@ns                         | se.co.in<br>IANCESQUARE             | .IN 👻                               |                  |                                       |                    |                           |                          |                                    |                             |               |                         |                         | 12:00 (3 hours ago)  | *              | ¢       | :    |
| Dear                              |                                     |                                     |                  |                                       |                    |                           |                          |                                    |                             |               |                         |                         |                      |                |         |      |
| Greetings from                    | n NSE.                              |                                     |                  |                                       |                    |                           |                          |                                    |                             |               |                         |                         |                      |                |         |      |
| Thank you for                     | Investing thro                      | ugh ARN-273406                      | - FIN/           | ANCE SOUARE, T                        | The bel            | low transa                | action has               | s been authori                     | zed succe                   | ssfullv, Plea | ase fi                  | nd below the transa     | ction details for vo | ur referei     | nce.    |      |
| Payment<br>Ref. No.               | User Trxn.<br>No.                   | Transaction<br>Type                 | Folio            | Fund Name                             | Scheme Name        |                           | Dividend<br>Option       | Amount                             | Amount Payment Bani<br>Name |               | Payment Bank A C<br>No. | Investment Bank<br>Name | investri<br>(        | ent Bai<br>No. | nk A    |      |
| 16967183                          | 2344268223                          | Purchase                            |                  | PPFAS<br>Mutual Fund R                | Parag P<br>Regular | arikh Liqu<br>Plan Gro    | uid Fund<br>wth          | Not<br>Applicable                  | 1000                        | HDFC Bank Ltd |                         |                         | HDFC Bank Ltd        | 19             |         |      |
| SIP From Dat                      | te SIP To Date                      | Total Instalmen                     | t                | UMRN No.                              |                    | Frequenc                  | y Period                 | Day SIP Amou                       | int ACH B                   | lank Name     | ACH                     | Bank A C No.            |                      |                |         |      |
| 05-0CT-23                         | 05-0CT-24                           | 13                                  | HDF              | C701120923000                         | 8999               | Monthly                   | 05                       | 1000                               | HDFC                        | Bank Ltd      | 5910                    | 07775047770             |                      |                |         |      |
| In case you ne<br>query.          | ed any clarific                     | ation, please co                    | ntact            | your financial a                      | idvisor            | at 77750-                 | 47770 or :               | you can also e                     | mail to <u>FI</u>           | NANCESQUA     | ARE.II                  | N@GMAIL.COM , quo       | ting your PAN, mob   | ile no. ar     | id your |      |
| NSE / AMC sha<br>is not fulfilled | all have the rig<br>1. In such case | ht to reject the<br>NSE / AMC shall | transa<br>not he | action / reverse<br>eld responsible 1 | the tr<br>for any  | ansaction<br>/ loss of re | i processe<br>eturn sufi | ed earlier if th<br>fered by the o | e KYC, FIR                  | C requirem    | nent o<br>er.           | or any regulatory rea   | quirement with rega  | ards to Ni     | R custo | mers |
| Thanks and Re                     | egards,                             |                                     |                  |                                       |                    |                           |                          |                                    |                             |               |                         |                         |                      |                |         |      |
| National Stock                    | k Exchange of I                     | ndia Limited                        |                  |                                       |                    |                           |                          |                                    |                             |               |                         |                         |                      |                |         |      |

Once you receive these two Email's from NSE, it means your initial payment and SIP has been successfully registered.